## Web Time Entry for Students through MyUT Portal:

Time Sheets must be submitted for approval by the end of the day on the last day of the pay period. Holidays could cause this deadline to be moved up.

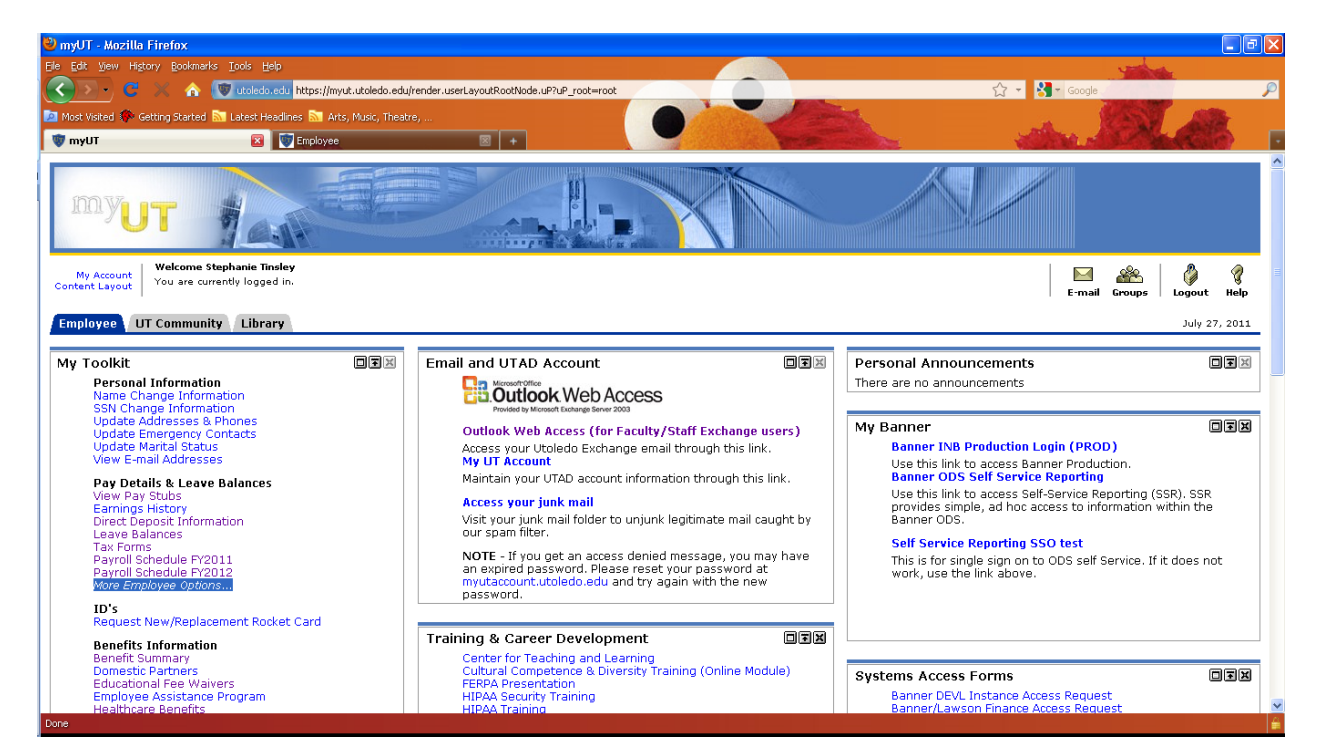

1) Employee Tab ->Select More Employee Options...

## 2) Select Time Sheet

| 🕙 Employee - Mozilla Firefox                                                |                                             |                              |
|-----------------------------------------------------------------------------|---------------------------------------------|------------------------------|
| Ele Edit View Higtory Bookmarks Iools Help                                  |                                             |                              |
| C 🔀 🏠 🐨 utoledo.edu https://selfservice.utoledo.edu/p                       | rod/twbkwbis.P_GenMenu?name=pmenu.P_MainMnu | 🟠 👻 😽 - Google 🖉             |
| 🙍 Most Visited 🆚 Getting Started 🔝 Latest Headlines 🔝 Arts, Music, Theatre, |                                             |                              |
| 🤠 myUT 📧 🐨 Employee                                                         | 🔯 🕎 Employee                                |                              |
| Personal Information Employee                                               |                                             |                              |
|                                                                             |                                             |                              |
|                                                                             |                                             | RETURN TO MENU SITE MAP HELP |
| Employee                                                                    |                                             |                              |
|                                                                             |                                             |                              |
| Pay Stubs                                                                   |                                             |                              |
| Benefit Summary                                                             |                                             |                              |
| Earnings History                                                            |                                             |                              |
| Direct Deposit Information                                                  |                                             |                              |
| Electronic Personnel Action Forms                                           |                                             |                              |
| Tax Forms                                                                   |                                             |                              |
| Time Sheet                                                                  |                                             |                              |
| Leave Report                                                                |                                             |                              |
| RELEASE: 8.4.1                                                              |                                             |                              |
|                                                                             |                                             |                              |
|                                                                             |                                             |                              |
|                                                                             |                                             |                              |
|                                                                             |                                             |                              |
|                                                                             |                                             |                              |
|                                                                             |                                             |                              |
|                                                                             |                                             |                              |
|                                                                             |                                             |                              |
|                                                                             |                                             |                              |
|                                                                             |                                             |                              |
|                                                                             |                                             |                              |

3) Student will see Title and Department for each position they have. Select the position under My Choice and Click Time Sheet

| 🖉 welcome - Windows Internet Explorer                                                                   |                    | - 7                    |
|----------------------------------------------------------------------------------------------------|--------------------|------------------------|
| G ) + th://dmserve1.systems.utoledo.edu/pilbox/                                                         | 🖌 🗲 🔀 Live Search  | P-                     |
| Elle Edit View Favorites Tools Help 🔛 Snapt 🚞 🔤                                                         |                    |                        |
| ☆         ŵ         188         ✓         Ø welcome         ✓                                           | 🛅 • 🖾 · 🖶          | * 🔂 Page * 🎯 Tools * 🎽 |
|                                                                                                    |                    |                        |
| Personal Information Employee                                                                           |                    |                        |
|                                                                                                    | SITE MAP HELP EXIT |                        |
| search w                                                                                                |                    |                        |
| Time Sheet Selection                                                                                    |                    |                        |
|                                                                                                    |                    |                        |
| Make a selection from My Choice. Choose a Time Sheet period from the pull-down list. Select Time Sheet. |                    |                        |
| Title and Department My Choice Pay Period and Status                                                    |                    |                        |
| Student Employee - Pooled, P97543-00  Jul 23, 2011 to Aug 05, 2011 Not Started                          |                    |                        |
| Conduier, 100230                                                                                        |                    |                        |
| Time Sheet                                                                                              |                    |                        |
|                                                                                                    |                    |                        |
| RELEASE: 8.3                                                                                            |                    |                        |
|                                                                                                    |                    |                        |
|                                                                                                    |                    |                        |
|                                                                                                    |                    |                        |
|                                                                                                    |                    |                        |
|                                                                                                    |                    |                        |
|                                                                                                    |                    |                        |
|                                                                                                    |                    | r                      |
|                                                                                                    |                    |                        |
|                                                                                                    |                    |                        |
|                                                                                                    |                    |                        |
|                                                                                                    |                    |                        |
|                                                                                                    |                    |                        |
|                                                                                                    |                    |                        |
|                                                                                                    |                    |                        |
|                                                                                                    |                    |                        |
| Done                                                                                                    | 🧭 😔 Local intranet | 🔍 100% 🔻 💡             |

4) Click Enter Hours under day worked.

| 🖉 welcome - Windows Internet Explorer                                                                                                    |                    |                                        |
|----------------------------------------------------------------------------------------------------|--------------------|----------------------------------------|
| Co 💿 < 🖻 http://dmserve1.systems.utoledo.edu/pilbox/                                                                                                    | 🖌 🔶 🔀 Live Search  | • ٩                                    |
| Elle Edit View Fgvorites Iools Help 🔛 Snapit 🗮 🔤                                                                                                    |                    |                                        |
| 😭 松 😫 - 🕼 welcome 🍘 welcome 🗴                                                                                                    | 💁 • 📾 · 🖶          | • 🕞 <u>Page</u> • 🎯 T <u>o</u> ols • » |
|                                                                                                    |                    |                                        |
| Personal Information Employee                                                                                                    |                    |                                        |
| Saura Ga                                                                                                    | SITE MAP HELP EXIT |                                        |
|                                                                                                    |                    |                                        |
| Time and Leave Reporting                                                                                                    |                    |                                        |
|                                                                                                    |                    |                                        |
| 👎 Select the link under a date to enter hours or days. Select Next or Previous to navigate through the dates within the period.                                                                                                    |                    |                                        |
| Time Sheet                                                                                                    |                    |                                        |
| Title and Number: Student Employee - Pooled P97543-00 Department and Number: Controller 106250                                                                                                    |                    |                                        |
| Time Sheet Period:         Jul 23, 2011 to Aug 05, 2011                                                                                                    |                    |                                        |
| Submit By Date: Aug 08, 2011 by 10:00 A.M.                                                                                                    |                    |                                        |
| Hours Hours Units Surger Surger |                    |                                        |
| or Jul 23, Jul 24, Jul 25, Jul 26, 2011 Jul 28, Jul<br>Units 2011 2011 2011 2011 2011 2011 29,                                                                                                    |                    |                                        |
| Student 1 0 0 Enter Enter Enter Enter Enter Hours Enter                                                                                                    |                    |                                        |
| Regular Hours Hours Hours Hours Hours                                                                                                    |                    |                                        |
| Total Hours: 0 0 0 0 0 0 0 0 0                                                                                                    |                    |                                        |
|                                                                                                    |                    |                                        |
| Position Selection Comments Preview Submit for Approval Restart Next                                                                                                    |                    |                                        |
| Submitted for Approval By:                                                                                                    |                    |                                        |
| Approved By:                                                                                                    |                    |                                        |
| Waiting for Approval From:                                                                                                    |                    |                                        |
| RELEASE: 8.3                                                                                                    |                    |                                        |
|                                                                                                    |                    |                                        |
|                                                                                                    |                    |                                        |
|                                                                                                    |                    |                                        |
|                                                                                                    |                    |                                        |
|                                                                                                    |                    |                                        |
|                                                                                                    |                    |                                        |
| 6                                                                                                    | S Local intranet   | <b>a</b> 100% •                        |

5) Put Time In and Out -> Click Save.

Time must be entered in hours and minutes separated by a colon. Time must be in 15 minute increments. For example, 10:00, 10:15, 10:30, 10:45.

Click Next Day to enter more time or return to Timesheet.

Click Time Sheet to return to Time Sheet.

Click Copy to enter the same hours more than one day.

| 🖉 welcome - Windows Internet Explorer      |                             |                          |                             |                   |                    |                        |
|--------------------------------------------|-----------------------------|--------------------------|-----------------------------|-------------------|--------------------|------------------------|
| COO - 🔊 http://dmserve1.systems.utoledo.e  | edu/pillbox/                |                          |                             |                   | 🖌 😽 🗙 Live Search  | <b>P</b> •             |
| Eile Edit View Favorites Tools Help        | 🛄 Snagit 🧮 t                | 21                       |                             |                   |                    |                        |
| 😪 🍄 🔡 🖌 🏉 welcome                          | 🏀 welcome                   | C welcome                | ×                           |                   | 🔂 • 📾 · 🖶          | • 🔂 Eage • 🎯 Tools • 🎽 |
|                                            |                             |                          |                             |                   |                    |                        |
| Personal Information Employee              |                             |                          |                             |                   |                    |                        |
| Count [                                    |                             |                          |                             |                   | SITE MAP HELP EXIT |                        |
| search                                     |                             |                          |                             |                   |                    |                        |
| Time In and Out                            |                             |                          |                             |                   |                    |                        |
|                                            |                             |                          |                             |                   |                    |                        |
| Enter time at intervals of 15 minutes in 1 | the 99:99 format. For examp | ple, 10:00, 10:15, 10:30 | , 10:45. Select Save to dis | play Total Hours. |                    |                        |
|                                            |                             |                          |                             |                   |                    |                        |
| Date: Monday, Jul 25, 2011                 | 16                          |                          |                             |                   |                    |                        |
| Shift Time In Time Out                     | Total Hours                 |                          |                             |                   |                    |                        |
| 1 10:00 AM 💙 02:00 PM 💙                    | - 4                         |                          |                             |                   |                    |                        |
| 1 AM 🛩 AM 🛩                                | • 0                         |                          |                             |                   |                    |                        |
| 1 AM 🖌 AM 🖌                                | • 0                         |                          |                             |                   |                    |                        |
| 1 AM 🕶 AM 🕶                                | • •                         |                          |                             |                   |                    |                        |
|                                            | 4                           |                          |                             |                   |                    |                        |
|                                            | -                           |                          |                             |                   |                    |                        |
| Time Sheet Previous Day Next I             | Day                         |                          |                             |                   |                    |                        |
| Add New Line Save Copy Delete              | 2                           |                          |                             |                   |                    |                        |
| Account Distribution                       |                             |                          |                             |                   |                    |                        |
| Earnings Code<br>Student Regular Famings   | Shift Hours                 | 4 Account Distri         | bution                      |                   |                    |                        |
|                                            |                             | Account bisan            | Button                      |                   |                    |                        |
| RELEASE: 8.3                               |                             |                          |                             |                   |                    |                        |
|                                            |                             |                          |                             |                   |                    |                        |
|                                            |                             |                          |                             |                   |                    |                        |
|                                            |                             |                          |                             |                   |                    |                        |
|                                            |                             |                          |                             |                   |                    |                        |
|                                            |                             |                          |                             |                   |                    |                        |
|                                            |                             |                          |                             |                   |                    |                        |
| Done                                       |                             |                          |                             | <b>S</b>          | Secol intranet     | 🔍 100% 💌 🚲             |

Note: If the student has hours from a prior pay period that have not been paid, those hours need to be incorporated into the current Time Sheet. Select any day to enter hours. Then in the comments section, specify the actual day to which those hours worked pertain.

6) Time Sheet populates with total hours for day entered.

Click Next to display next week.

Click Comments if needed.

Click Preview to see the entire pay period at one time.

The Restart button will erase everything entered so far to give you a blank Time Sheet.

When Time Sheet is complete, Click Submit for Approval.

| 🖉 welcome - Windows Internet Explorer                                                                                                    |                    |                        |
|----------------------------------------------------------------------------------------------------|--------------------|------------------------|
| S S + E http://dmserve1.systems.utoledo.edu/pillbox/                                                                                          | 🖌 🍫 🗙 Live Search  | P -                    |
| Elle Edit Yoew Favorites Iools Help 🔛 Snept 🗮 🖼                                                                                               |                    |                        |
| ☆ 🕸 88 - Ø welcome Ø welcome ×                                                                                                    | 🟠 • 🗟 - 🖶          | • 📴 Page • 🎯 Tools • 🎇 |
|                                                                                                    |                    |                        |
| Personal Information Employee                                                                                                    |                    |                        |
|                                                                                                    | SITE MAP HELP EXIT |                        |
| Search                                                                                                    |                    |                        |
| Time and Leave Reporting                                                                                                    |                    |                        |
|                                                                                                    |                    |                        |
| Relect the link under a date to enter hours or days. Select Next or Previous to navigate through the dates within the period.                 |                    |                        |
| Time Sheet                                                                                                    |                    |                        |
| Title and Number: Student Employee - Pooled P97543-00                                                                                         |                    |                        |
| Time Sheet Period: Jul 23, 2011 to Aug 05, 2011                                                                                               |                    |                        |
| Submit By Date: Aug 08, 2011 by 10:00 A.M.                                                                                                    |                    |                        |
| Earning Shift Default Total Total Saturday Sunday Monday Tuesday Wednesday Thursday Friday<br>Hours Hours Units                               |                    |                        |
| or Jul 23, Jul 24, Jul 25, Jul 26, 2011 Jul 28, Jul<br>Unite 2011 2011 2011 2011 2011                                                         |                    |                        |
|                                                                                                    |                    |                        |
| Student 1     0     4     Enter     Enter     4     Enter     Enter       Regular     Hours     Hours     Hours     Hours     Hours     Hours |                    |                        |
| Total Hours: 4 0 0 4 0 0 0 0                                                                                                    |                    |                        |
|                                                                                                    |                    |                        |
| Position Selection Comments Preview Submit for Approval Restart Next                                                                          |                    |                        |
|                                                                                                    |                    |                        |
| Submitted for Approval By:<br>Approved By:                                                                                                    |                    |                        |
| Waiting for Approval From:                                                                                                    |                    |                        |
| RELEASE: 8.3                                                                                                    |                    |                        |
|                                                                                                    |                    |                        |
|                                                                                                    |                    |                        |
|                                                                                                    |                    |                        |
|                                                                                                    |                    |                        |
|                                                                                                    |                    |                        |
|                                                                                                    |                    |                        |
|                                                                                                    |                    |                        |
|                                                                                                    | 🚧 😔 😡              | 100% •                 |

Time Sheets can only be submitted once. Once the Time Sheet has been submitted, the student can no longer make changes to the Time Sheet. If changes are needed after a Time Sheet is submitted, contact your supervisor or Payroll.